## Памятка

1. Пример фишингового сайта. Внешне, поддельный сайт может выглядеть, как оригинальный и антивирус не защитит вас на 100%, т.к. вы сами добровольно передаете код либо вводите персональные данные.

|                                                                                                    |                                                                                                    | От защи                                                                                      | сутствует значок<br>ценного соедине |
|----------------------------------------------------------------------------------------------------|----------------------------------------------------------------------------------------------------|----------------------------------------------------------------------------------------------|-------------------------------------|
| Muri 1- commence of 1 eponit opon as pairs<br>(in the filled local vector) - commence of the second second se | Адрес сайта не соответствует<br>официальным:<br>esk.sbrf.ru<br>online.sberbank.ru                                                                                                    |                                                                                              |                                     |
| xx・沢・<br>mom 論 倉 Prochamational Califur ・ 創 Section<br>sterl in ad. net/exCent/ Logan N. again, N. again, N  | name   2 ·   2 ·   2 ·   2 ·   2 ·   2 ·   2 ·   2 ·   2 ·   2 ·   2 ·   2 ·   2 ·   2 ·   2 ·   2 ·   2 ·   2 ·   2 ·   2 ·   2 ·   2 ·   2 ·   2 ·   2 ·   2 ·   2 ·   2 ·   2 ·   2 ·   2 ·   2 ·   2 ·   2 ·   2 ·   2 ·   2 ·   2 ·   2 ·   2 ·   2 ·   2 ·   2 ·   2 ·   2 ·   2 ·   2 ·   2 ·   2 ·   2 ·   2 ·   2 ·   2 ·   2 ·   2 ·   2 ·   2 ·   2 ·   2 ·   2 ·   2 ·   2 ·   2 ·   2 ·   2 ·   2 ·   2 ·   2 ·   2 ·   2 ·   2 ·   2 ·   2 ·   2 ·   2 ·   2 ·   2 ·   2 ·   2 ·   2 ·   2 ·   2 ·   2 ·   2 ·   2 ·   2 ·   2 ·   2 ·   2 ·   2 ·   2 ·   2 ·   2 ·   2 ·   2 ·   2 ·   2 ·   2 ·   2 ·   2 ·   2 ·   2 ·   2 ·   2 ·   2 ·   2 ·   2 ·   2 ·   2 ·   2 ·   2 ·   2 ·   2 ·   2 ·   2 ·   2 ·   2 ·   2 ·   2 ·   2 ·   2 ·   2 ·   2 ·   2 ·   2 ·   2 ·   2 ·   2 ·   2 ·   2 ·   2 ·   2 ·   2 ·   2 ·   2 ·   2 ·   2 ·   2 ·   2 ·   2 ·   2 ·   2 ·   2 ·   2 ·   2 ·   2 ·   2 ·   2 ·   2 ·   2 ·   2 ·   2 ·   2 ·   2 ·   2 ·   2 ·   2 ·   2 ·   2 ·   2 ·   2 ·   2 ·   2 ·   2 ·   2 ·   2 ·   2 ·   2 ·   2 ·   2 ·   2 ·   2 ·   2 ·   2 ·   2 ·   2 ·   2 ·   2 ·   2 ·   2 ·   2 ·   2 ·   2 ·   2 ·   2 ·   2 ·   2 ·   2 ·   2 ·   2 ·   2 ·   2 ·   2 ·   2 ·   2 ·   2 ·   2 ·   2 ·   2 ·   2 ·   2 ·   2 ·   2 ·   2 ·   2 ·   2 ·   2 ·   2 ·   2 ·   2 ·   2 ·   2 ·   2 ·   2 ·   2 ·   2 ·   2 ·   2 ·   2 ·   2 ·   2 ·   2 ·   2 ·   2 ·   2 ·   2 ·   2 ·   2 ·   2 ·   2 ·   2 ·   2 ·   2 ·   2 ·   2 ·   2 ·   2 ·   2 ·   2 ·   2 ·   2 ·   2 ·   2 ·   2 ·   2 ·   2 ·   2 ·   2 ·   2 ·   2 ·   2 ·   2 ·   2 ·   2 ·   2 ·   2 ·   2 ·   2 ·   2 ·   2 ·   2 ·   2 ·   2 ·   2 ·   2 ·   2 ·   2 ·   2 ·   2 ·   2 ·   2 ·   2 ·   2 ·   2 ·   2 ·   2 ·   2 ·   2 ·   2 ·   2 ·   2 ·   2 ·   2 ·   2 ·   2 ·   2 ·   2 ·   2 ·   2 ·   2 ·   2 ·   2 ·   2 ·   2 ·   2 ·   2 ·   2 ·   2 ·   2 ·   2 ·   2 ·   2 ·   2 ·   2 ·   2 ·   2 ·   2 ·   2 ·   2 ·   2 ·   2 ·   2 ·   2 ·   2 ·   2 ·   2 ·   2 ·   2 ·   2 ·   2 ·   2 ·   2 ·   2 ·   2 ·   2 ·   2 ·   2 ·   2 ·   2 ·   2 ·   2 ·   2 ·   2 ·   2 ·   2 ·   2 ·   2 ·   2 ·   2 ·   2 · | Контактный телефон не<br>соответствует официальным:<br>+7 (495) 500 5550<br>8 (800) 555 5550 | Coperc + 0 + 3                      |
|                                                                                                    | Сбербанк Он<br>просто, быстро, б                                                                                                    | Л@ЙН—<br>безопасно!                                                                          |                                     |
| новости                                                                                                    | Вход на личную страницу<br>Рекомендации по информационной безопасности                                                                                                    | КАК ВОЙТИ В                                                                                  |                                     |
| 07 ноября 2011<br>ВНИМАНИЮ КЛИЕНТОВ<br>ДАЛЬНЕВОСТОЧНОГО<br>БАНКА!!                                                                                                    |                                                                                                    | Composition On Algeria                                                                       |                                     |
| В связи с проведением<br>плановых работ с 15.00.08<br>ноября до 02.00.09 ноября<br>(время Московское), не будет                                                                                                    | Идентификатор пользователя:                                                                                                    | ]                                                                                            |                                     |
| по всему ТБ.                                                                                                    | Пароль:                                                                                                    |                                                                                              |                                     |

## 2. Пример фишингового SMS сообщения

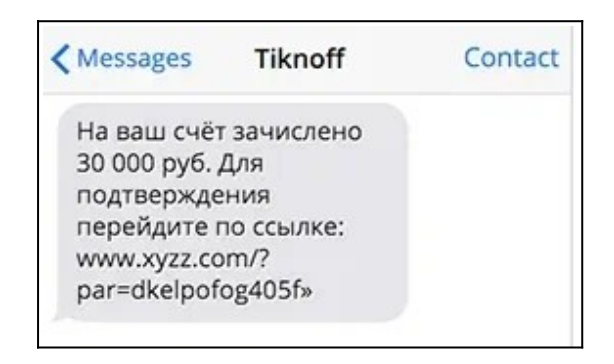

## 3. Примеры фишинговой почты

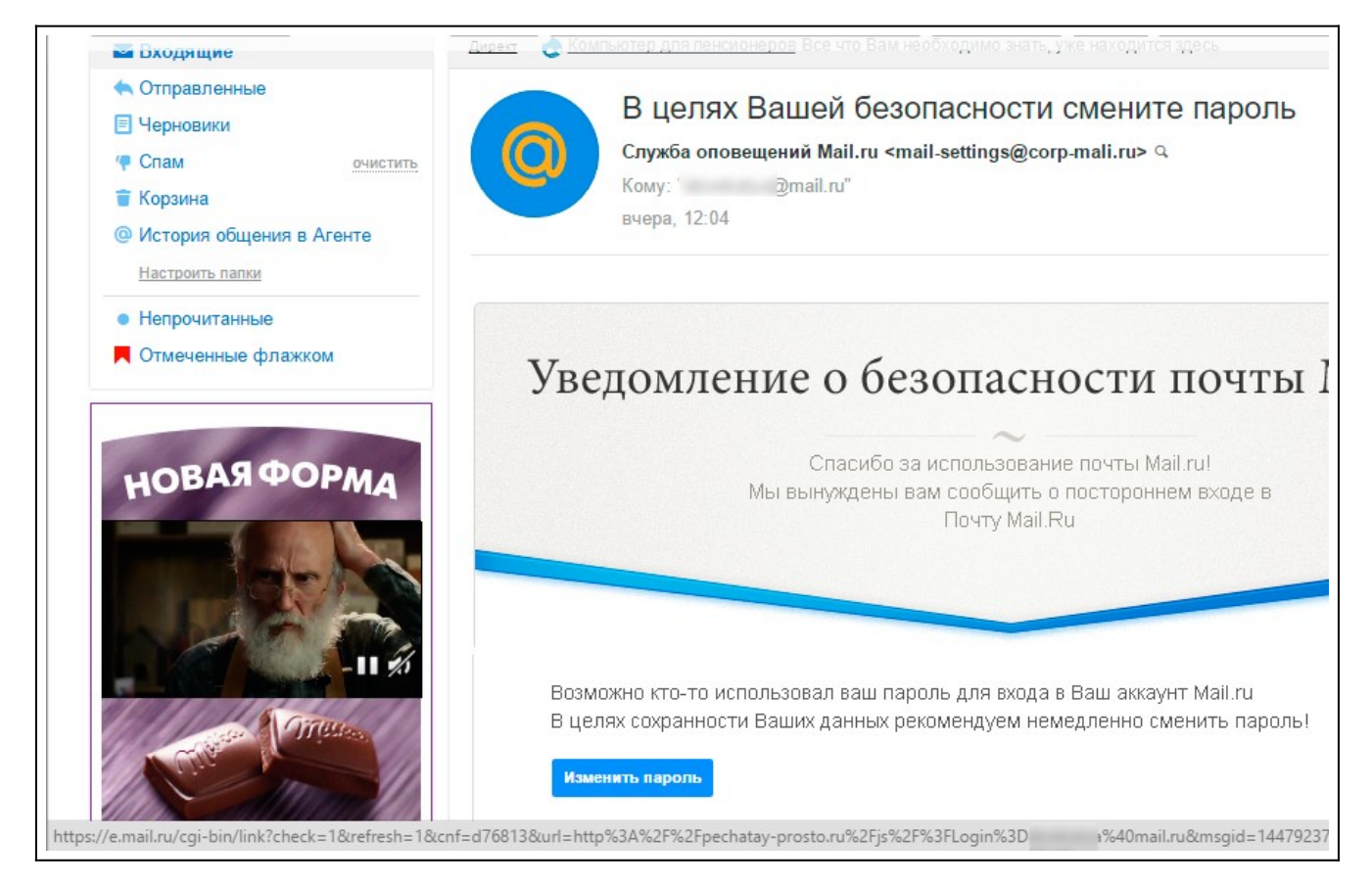

#### Как узнать фишинговое письмо 1. Вы не ждали это письмо Пт 19.02.2016 4:54 Виталий Кузнецов <alfa-m@info.ru> Вы не знаете для счета отправителя лично Кому Anna 2. В письме — проблема Здравствуйте, Высыпаем карточку предприятия, ждем договор и счет, в идеале до праздников. Вы с какого числа начинаете работать? или срочный вопрос Орфографические или синтаксические ошибки Вы узнали о проблеме тут можете скачать информация из этого письма С уважением, Виталий Кузнецов Моб.тел. :+7 (911) 48 - -55 От вас требуется срочное действие 3. Вас просят перейти по ссылке ftp://ftpstore2.radiushost.ru/Заявка.exe \_ Расширение .exe или .js или что-то непонятное Неизвестный сайт Странный файл

Наведите курсор на ссылку, чтобы посмотреть куда она ведет

# Как включить облачный пароль:

Telegram

- Открыть в приложении "Настройки" → "Конфиденциальность" → "Облачный пароль" и "Установить"
- Создать пароль (не менее 6, можно цифры). Повторить созданный пароль. При необходимости ввести подсказку. Далее система запросит адрес электронной почты для восстановления. Его можно пропустить. Если введете, на почту придет код, который нужно ввести в окно.

Теперь пароль установлен и будет запрашиваться КАЖДЫЙ РАЗ ПРИ АВТОРИЗАЦИИ НА НОВОМ УСТРОЙСТВЕ (надоедать не будет).

## WhatsApp

- Открыть в приложении "Настройки" "Аккаунт" "Двухшаговая проверка"
- Задайте пароль (если будет ошибка, повторите либо нажмите Далее вверху). Укажите электронную почту. Этот пункт можно пропустить, если уверенны в своей памяти.

В отличии от Телеграм, Ватсап будет просить вас 1-2 раза в неделю ввести данный пароль, что бы вы его не забыли.

КАК ЭТО РАБОТАЕТ. Если злоумышленник сможет войти в ваш аккаунт, ему нужно будет ввести секретный код подтверждение, который знаете только вы.

Если вы забудете код, вы сможете сбросит (обновить) его через вашу электронную почту.

<mark>Отключение просмотра всплывающих сообщений на заблокированном экране</mark> Android:

• Открыть "Настройки" → "Уведомления на экране" → "Экран блокировки " \* Выбрать "Не показывать " // "Скрыть".

Параметр будет применён ПО УМОЛЧАНИЮ КО ВСЕМ ПРИЛОЖЕНИЯМ.

\* В зависимости от версии ПО и телефона, путь может отличаться

## iPhone:

Перейти в "Настройки" → "Уведомления" → "Показ миниатюр" → в открывшемся окне галочкой отметьте "Никогда"

Если хотите, чтобы сообщения отображались только на разблокированном экране — ОТМЕТЬТЕ ПУНКТ "БЕЗ БЛОКИРОВКИ".

**КАК ЭТО РАБОТАЕТ.** Злоумышленник не сможет прочитать SMS сообщение с экрана заблокированного телефона. Например SMS с номера 900 или от Госуслуг и т.д.

### <mark>Установка PIN-код на сим-карту</mark> Android:

Android:

- Перейти в "Настройки" → "Пароли или Безопасность" → "Дополнительные настройки" → "Блокировка SIM-карты" \*
- Активировать функцию и ввести четырёхзначный PIN-код. Если ранее пароль не назначался, нужно ввести заводской PIN-код. Обычно он 0000 (1234), так же может быть указан в документации к сим-карте.

Теперь после каждой перезагрузки, смартфон будет требовать ввод PIN-кода.

\* В зависимости от версии ПО и телефона, путь может отличаться iPhone:

- Перейти в "Настройки" → "Сотовая связь" → "SIM-PIN"
- Активировать функцию и ввести четырёхзначный PIN-код.

КАК ЭТО РАБОТАЕТ. Если извлечь защищенную сим карту из телефона и вставить в другой телефон, то симка не запуститься и будет требовать PIN-код, который знаете только вы.